## Kontroll över filer som hämtas från säkra meddelanden

Vi använder Edge som standardwebbläsare, men även Chrome används ibland.

För att få kontroll över filer som hämtas från säkra meddelanden justerar du dina inställningar i webbläsaren. Där ställer du in hur du vill hantera öppning och nerladdning av filer från webben.

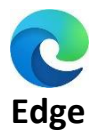

## Hur hanterar jag mina inställningar?

- 1. Öppna Edge och gå till de tre prickarna (fler val) uppe i fönstrets högra hörn.
- 2. Välj "Inställningar" i menyn som öppnas upp. 🐼 Inställningar
- 3. I sidans vänstra meny väljer du "Nerladdningar". 🚽 Nerladdningar
- 4. Bland de val som nu finns på sidan ska dessa två vara aktiverade (som på bilden):

| <b>Fråga mig vad jag vill göra med varje nedladdning</b><br>Fråga alltid om jag vill spara en fil eller öppna den utan att spara                                                                                      |  |
|----------------------------------------------------------------------------------------------------|--|
| <b>Öppna Office-filer i webbläsaren</b><br>Om den här inställningen är aktiverad öppnas Office-filer (presentationer, kalkylblad, dokument) automatiskt i Microsoft<br>Edge i stället för att laddas ned till enheten |  |
| 5. Klar 🗸                                                                                                    |  |

## Vad händer nu?

Nästa gång du hämtar en bifogad fil i ditt säkra meddelande kommer du få detta val för att kunna välja om du vill öppna och läsa (i webbläsaren) eller om du vill välja en plats där du sparar ner den aktuella filen.

| F%2F                                            | intranat.helsing | $\forall \!\!\!\!\!\!\!\!\!\!\!\!\!\!\!\!\!\!\!\!\!\!\!\!\!\!\!\!\!\!\!\!\!\!\!\!$ | 20 | ۲= | •      | Ē | <b>⊥</b> ₀    |
|-------------------------------------------------|------------------|------------------------------------------------------------------------------------|----|----|--------|---|---------------|
| Ne                                              | rladdningar      |                                                                                    |    | Ľ  | Q      |   | $\Rightarrow$ |
| Vad vill du göra med bestallning-av-forstudie_m |                  |                                                                                    |    |    |        |   |               |
|                                                 | Öppna            | Spara som                                                                          |    |    | $\sim$ |   |               |

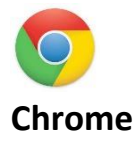

4. Klar

## Hur hanterar jag mina inställningar?

- 1. Öppna Chrome och gå till de tre prickarna (fler val) uppe i fönstrets högra hörn
- 2. Välj "Inställningar" i menyn som öppnas upp

Inställningar

:

3. I sidans vänstra meny väljer du "Nerladdningar", och aktiverar sedan reglaget som styr att webbläsaren alltid först frågar dig om var filerna ska sparas.

| 0        | Inställningar           | Q Sök i inställningar                         |   |
|----------|-------------------------|-----------------------------------------------|---|
| Ê        | Autofyll                | Webbläsaren hanteras av din organisation      |   |
| 0        | Integritet och säkerhet | Nedladdningar                                 |   |
| ۲        | Utseende                | Plats Andra Andra                             |   |
| Q        | Sökmotor                | C. (Users) UOWINGOUS                          |   |
|          | Standardwebbläsare      | Fråga var filerna ska sparas före nedladdning | J |
| Ċ        | Vid start               |                                               |   |
| ۲        | Språk                   |                                               |   |
| <u>+</u> | Nedladdningar           |                                               |   |
| Ť        | Tillgänglighet          |                                               |   |
|          |                         |                                               |   |
|          |                         |                                               |   |